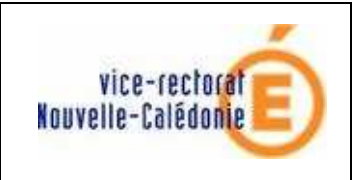

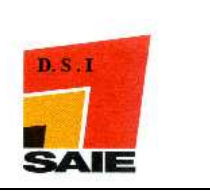

# forum SAIE mode d'emploi

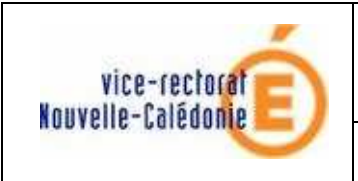

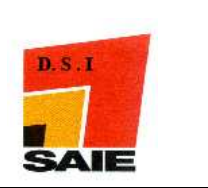

| Historique des versions de documentations |                   |            |                 |  |  |  |
|-------------------------------------------|-------------------|------------|-----------------|--|--|--|
| N° de version                             | Eléments modifiés | Date       | Rédacteur       |  |  |  |
| 1.0                                       |                   | 01/02/2009 | Fabien BOULNOIS |  |  |  |
|                                           |                   |            |                 |  |  |  |
|                                           |                   |            |                 |  |  |  |
|                                           |                   |            |                 |  |  |  |
|                                           |                   |            |                 |  |  |  |
|                                           |                   |            |                 |  |  |  |

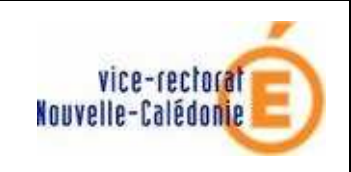

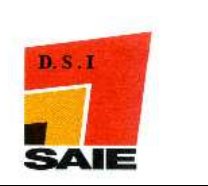

# SOMMAIRE

| <b>I.</b> . | FORUM : introduction                | 4 |
|-------------|-------------------------------------|---|
| II.         | FORUM : une philosophie             | 4 |
| III.        | FORUM : mode opératoire             | 5 |
| A.          | Se connecter                        | 5 |
| B.          | Changer son mot de passe            |   |
| C.          | Poster un message                   |   |
| D.          | Recevoir un message et le lire      |   |
| E.          | Voir un message envoyé précédemment | 9 |

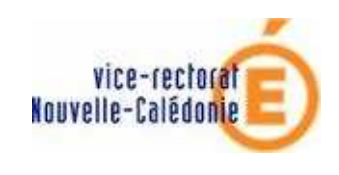

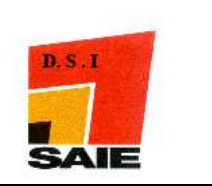

# I. FORUM : introduction

Le forum SAIE fermé pour cause d'intrusion est de nouveau accessible à l'adresse

#### http://www.ac-noumea.nc/forum/

Un lien direct existe sur la page d'accueil du site SAIE à la rubrique **Assistance—Contacts** (à droite de l'écran).

Ce forum est exclusivement réservé aux techniciens informatiques, aux Professeurs Ressources Informatique (PRI) et aux VCAT en charge du réseau informatique dans les collèges et les lycées.

### II. FORUM : une philosophie

Il vous est sans doute arrivé, en tant qu'utilisateur de l'outil informatique au sein de votre établissement, d'être confronté à tel ou tel problème (pas nécessairement « technique » d'ailleurs) et de ne pas trop savoir qui appeler à l'aide. Certes, l'équipe du SAIE, dans la mesure de ses possibilités, tente d'apporter une solution à votre problème mais malheureusement n'a pas toujours une réponse notamment lorsqu'il s'agit d'une question « pointue » de gestion par exemple.

Or, peut-être que, dans un autre établissement, votre homologue a été confronté au même type de problème et que lui, il connaît la solution.

L'idée de ce forum en place est donc de vous « *mettre en relation* » sous forme de « questions / réponses », d'échanges d'informations....

**Ce forum est un espace d'échanges**....nous insistons fortement sur cette notion ! Le principe d'un forum est « **Je prends de l'info et j'en donne dès que je peux aider quelqu'un** ».et ce, dans le seul but de favoriser l'entraide communautaire.

Ce forum peut devenir une fantastique base d'informations si tout le monde joue le jeu. Quand il sera bien fourni, le puissant moteur de recherche intégré vous permettra certainement de trouver réponse aux questions que vous vous posez.

#### <u>Ce forum n'est pas une base de signalement.</u>

Partagez vos connaissances, vos idées, vos projets...

La courtoisie est de rigueur. Le SAIE effectuera une modération à posteriori en visitant régulièrement ce forum et se réserve le droit de fermer tel ou tel thème voir même le forum complet en cas de dérapage !

Rappelez-vous qu'aucune question n'est « idiote » donc n'ayez pas peur de la poser en postant un message !

Si vous vous apercevez que vous avez « posté » une information erronée, corrigez-là dans un nouveau « post » et commentez clairement votre message.

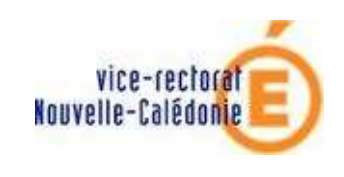

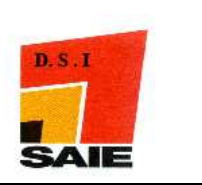

# III. FORUM : mode opératoire

#### A. Se connecter

- Lancer votre navigateur web
- Saisir l'adresse du site <u>http://www.ac-noumea.nc/forum/</u> et valider
- ➢ La page d'accueil s'affiche :

|                                                                                 |                                                                                    | ~A*                                                                         |
|---------------------------------------------------------------------------------|------------------------------------------------------------------------------------|-----------------------------------------------------------------------------|
|                                                                                 |                                                                                    | ③FAQ ★CM'enregistrer <sup>(1)</sup> Connexion                               |
|                                                                                 |                                                                                    | Nous sommes le Jeu 22 Jan 2009 09:1                                         |
| Aucun forum.                                                                    |                                                                                    |                                                                             |
| OINEXION - MERREGISTRER                                                         |                                                                                    |                                                                             |
| Iom d'utilisateur:                                                              | Mot de passe:                                                                      | De connecter automatiquement à chaque visit Connexion                       |
| ULEST EN LIGHE                                                                  |                                                                                    |                                                                             |
| u total il y a 1 utilisateur en lign<br>e record du nombre d'utilisateur        | e :: 0 enregistré, 0 invisible et 1 invi<br>s en ligne est de 3, le 1eu 14 Aqui 20 | té (basées sur les utilisateurs actifs des 5 dernières minutes)<br>na 10-27 |
| blisateurs enregistrés : Aucun u                                                | tilisateur enregistré<br>ateurs globaux                                            |                                                                             |
| égende: Administrateurs, Modér                                                  |                                                                                    |                                                                             |
| égende: Administrateurs, Modér<br>TATISTIQUES                                   |                                                                                    |                                                                             |
| égende: Administrateurs, Modér<br>TATISTIQUES<br>message(s) • 1 sujet(s) • 6 me | mbre(s) + L'utilisateur enregistré le                                              | olus récent est <b>vcat. « se se se</b>                                     |

- Saisir votre identifiant fonctionnel pri.xxxxxxx, vcat.xxxxxxx,.....
- Saisir forumsaie comme mot de passe par défaut
- Cliquer sur le bouton
- > Vous accédez à la page d'accueil du forum SAIE

| VICe-rectative Forums VR<br>Les forums du VICe-Recorat de Nouvelle-Calédonie                                                                                                    |                         |                                              | Recherche                       |  |  |  |
|----------------------------------------------------------------------------------------------------|-------------------------|----------------------------------------------|---------------------------------|--|--|--|
| 🛆 Index du forum                                                                                                    |                         |                                              |                                 |  |  |  |
| BPanneau de l'utilisateur + Voir mes messages                                                                                                    |                         | ③FAQ ℬMembres <sup>①</sup> Déconnexion [ pri |                                 |  |  |  |
| Nous sommes le Jeu 22 Jan 2009 09:19 Dernière visite le                                                                                                    |                         |                                              |                                 |  |  |  |
| Voir les messages sans réponses • Voir les nouveaux messages • Voir les sujets récents                                                                                                    |                         |                                              | Marquer tous les forur          |  |  |  |
| FORUMS                                                                                                    |                         |                                              |                                 |  |  |  |
| E Forum SAIE<br>Réservé aux PRI et VCAT<br>Modérateur: Modérateurs SAIE                                                                                                    | O                       | O                                            | Pas de message                  |  |  |  |
| OUI EST EN LIGNE                                                                                                    |                         |                                              |                                 |  |  |  |
| Au total il y a 1 utilisateur en ligne :: 1 enregistré, 0 invisible et 0 invité (basées sur les utilis<br>Le record du nombre d'utilisateurs en ligne est de 3, le Jeu 14 Aoû 2008 10:27<br>Utilisateurs enregistrés : pri,9830649N | ateurs actifs o         | des 5 dernière                               | es minutes)                     |  |  |  |
| Legende: Administrateurs, Moderateurs globaux<br>STATISTIQUES                                                                                                    |                         |                                              |                                 |  |  |  |
| 1 message(s) • 1 sujet(s) • 6 membre(s) • L'utilisateur enregistré le plus récent est <b>vca</b> <sup>4</sup> ( ]                                                                                                    | Contrate                |                                              |                                 |  |  |  |
|                                                                                                    | ım • Supprim            | er les cookies                               | du forum • Heures au format UTC |  |  |  |
| Povered by phpBB © 2000, 2002, 2003<br>Traduction par: phpB8-1                                                                                                    | 5, 2007 phpBF<br>fr.com | 3 Group                                      |                                 |  |  |  |

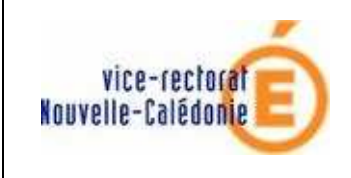

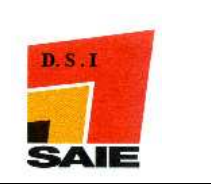

# B. Changer son mot de passe

La première chose à faire est de changer le mot de passe mis par défaut.

- 8 Panneau de l'utilisateur
- Cliquer sur
  La page suivante s'affiche :

| vice-rectorate Forums VR<br>Nouvelle-Calédonie<br>Les forums du Vice-Recorat de Nouvelle-Calédonie                                                                                                    |  |  |  |  |  |  |
|----------------------------------------------------------------------------------------------------|--|--|--|--|--|--|
| 🛆 Index du forum                                                                                                    |  |  |  |  |  |  |
| 8 Panneau de l'utilisateur • Voir mes messages                                                                                                    |  |  |  |  |  |  |
| Panneau de l'utilisateur                                                                                                    |  |  |  |  |  |  |
| Aperçu Profil Preferences du forum Groupes d'utilisateurs Amis & Ignores Page principale                                                                                                    |  |  |  |  |  |  |
| Bienvenue dans le panneau de l'utilisateur. D'ici vous pouvez surveiller<br>surveillances de forums et de sujets. Vous pouvez également (si vous<br>membres. Assurez-vous d'avoir lu toutes les annonces avant de continu<br>VOTRE ACTIVITÉ |  |  |  |  |  |  |
| Inscription: Mer 20 Aoû 2008 11:19<br>Dernière visite: Jeu 22 Jan 2009 08:45<br>Messages: 0   <b>Voir vos messages</b><br>(0.00 messages par jour / 0.00                                                                                    |  |  |  |  |  |  |
|                                                                                                    |  |  |  |  |  |  |

- Cliquer sur l'onglet Profil
- L'écran suivant s'affiche :

| Panneau de l'utilisateur |                            |                       |            |             |                     |
|--------------------------|----------------------------|-----------------------|------------|-------------|---------------------|
|                          | Aperçu                     | Profil                | Préférence | es du forum | Group               |
|                          |                            |                       |            | Modifier    | le pro              |
|                          | Modifier le                | e profil              |            | Ces informa | ations s<br>raués c |
|                          | Modifier la<br>Modifier l' | a signatuı<br>'avatar | re         | Numéro IC   | Q:                  |
| <                        | Modifier le<br>compte      | es parami             | ètres du   | Messageri   | e insta             |
|                          |                            |                       |            | MSN Mess    | enger:              |

Cliquer sur l'onglet Modifier les paramètres du compte

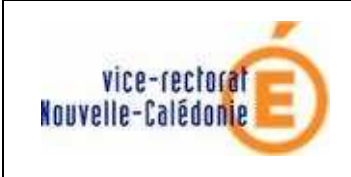

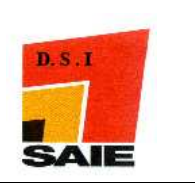

L'écran suivant s'affiche :

| Panneau de l                              | 'utilisat                                             | eur                                                                                                    |                                                                                                    |                                                |                              |
|-------------------------------------------|-------------------------------------------------------|----------------------------------------------------------------------------------------------------|----------------------------------------------------------------------------------------------------|------------------------------------------------|------------------------------|
| Aperçu Profil                             | Préférenc                                             | es du forum                                                                                                    | Groupes d'utilisateurs                                                                                                    | Amis & Ignorés                                 |                              |
|                                           |                                                       | Modifier                                                                                                    | les paramètres du co                                                                                                    | mpte                                           |                              |
| Modifier le profil<br>Modifier la signatu | re                                                    | Nom d'util<br>La longueur<br>caractères.                                                                                          | isateur:<br>· doit être comprise entre                                                                                                    | 3 et 20                                        | pri.9                        |
| Modifier l'avatar                         | Modifier l'avatar Adresse e-mail: pri.fp@ac-noumea.nc |                                                                                                    |                                                                                                    |                                                | pri.:n@ac-noumea.nc          |
| Modifier les param<br>compte              | iètres du                                             | Confirmati<br>Vous devez<br>modification<br>Nouveau n<br>Le mot de p<br>entre 6 et 3<br>Confirmati<br>Vous devez<br>si vous l'ave | ion de l'adresse e-mai<br>la spécifier uniquement e<br>de votre adresse e-mail<br>mot de passe:<br>asse doit avoir une longu<br>0 caractères.<br>ion du mot de passe:<br>confirmer le mot de passe<br>ez modifié ci-dessus. | l:<br>n cas de<br>eur comprise<br>e uniquement |                              |
|                                           |                                                       | Vous ne dev<br>que si vous<br>e-mail ou ne                                                                                        | se actuel:<br>vez confirmer votre mot o<br>désirez modifier votre m<br>om d'utilisateur.                                                                                                    | le passe actuel<br>ot de passe,                |                              |
|                                           |                                                       |                                                                                                    |                                                                                                    | Rer                                            | nettre à zéro <b>Envoyer</b> |

Saisir votre nouveau mot de passe, le confirmer et saisir le mot de passe actuel

La modification est prise en compte

Cliquer sur Index du forum pour revenir à la page d'accueil du forum SAIE

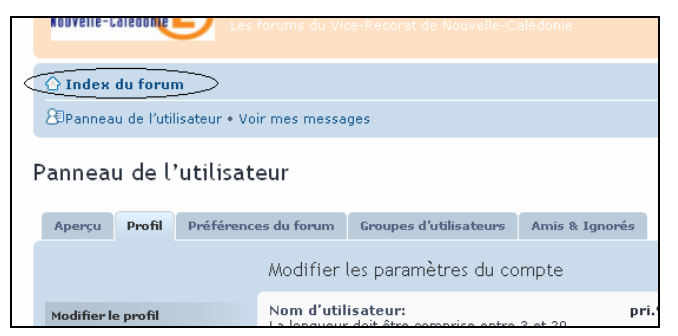

Cliquer sur Forum SAIE

| Index du foru   | m                                                                 |
|-----------------|-------------------------------------------------------------------|
| Panneau de l'ut | ilisateur • Voir mes messages                                     |
| s sommes le Jeu | 1 22 Jan 2009 10:11                                               |
| les messages s  | ans réponses • Voir les nouveaux messages • Voir les sujets récer |

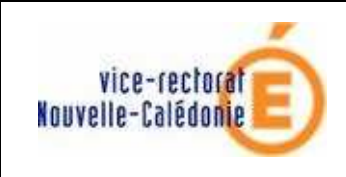

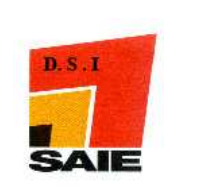

# C. Poster un message

Lorsque vous êtes connecté au forum SAIE, l'écran suivant est affiché :

| Vice-rectorate Forums VR                                 | E                         |
|----------------------------------------------------------|---------------------------|
| 🖒 Index du forum < Forum SAIE                            |                           |
| 🕮 Panneau de l'utilisateur + Voir mes messages           | <b>QFAQ</b> BMeml         |
| [ Panneau de modération ]                                |                           |
| Forum SAIE<br>Modérateur: Modérateurs SAIE               |                           |
| NOUVEAU * Q Dans ce forum Rechercher                     | Marquer tous les sujets c |
| Il n'y a aucun sujet ou message dans ce forum.           |                           |
| Afficher les sujets postés depuis: Tous 🛛 Trier par Date | 💌 Décroissant 💌 🗚         |
| < Retourner vers Index du forum                          | Aller à: Fo               |

- Pour poster un message à adresser à l'ensemble des membres du forum SAIE, cliquer sur NOUVEAU\*
- Un écran de saisie s'affiche alors. Vous devez saisir un sujet pour votre message puis le contenu même de votre message en vous aidant éventuellement des minis outils « traitement de texte »

| Forum SAIE                                                                                                    |    |
|----------------------------------------------------------------------------------------------------|----|
| ECRIRE UN HOUVEAU SUJET                                                                                                    |    |
| Sujet: Bienvenu                                                                                                    |    |
| B i U Quote Code List List= [*] Img URL Flash Normale V Couleur de la police                                                                                                    |    |
| Bonjour,<br>Bienvenu dans ce forum exclusivement réservé aux techniciens informatiques, aux Professeurs Ressources Informatique (PRI)<br>et aux VCAT en charge du réseau informatique dans les collèges et les lycées.<br>N'hésitez pas à y partager vos connaissances, vos idées, vos projetsavec la courtoisie de rigueur bien sûr !<br>Rappelez-vous qu'aucune question n'est « idiote » donc n'ayez pas peur de la poser en postant un message !<br>Ce forum est modéré par l'équipe du SAIE à postériori Nous nous réservons donc le droit de supprimer un message voi<br>même un membre si nous nous apercevons que les "règles" ne sont pas respectées.<br>Cordialement<br>Fabien <u>BOULNOIS</u><br>Responsable du Service <u>d'Assistance</u> Informatique aux <u>Etablissements</u> (SAIE) | ir |
| Sauvegarder Aperçu Envoyer                                                                                                    |    |

► A la fin de votre saisie, cliquer sur le bouton Envoyer

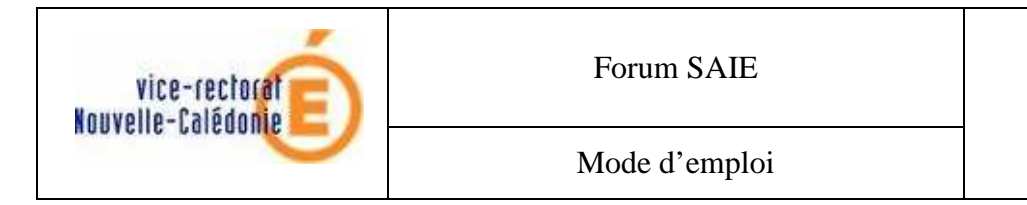

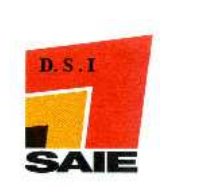

# D. Recevoir un message et le lire

Lorsque vous êtes connecté au forum SAIE, l'écran suivant est affiché :

| Nouvelle-Calédonie                       | .es forums du Vice-rec        | torat de Nouvelle-Calédonie |                 |                  | Q                            | Recherche             |
|------------------------------------------|-------------------------------|-----------------------------|-----------------|------------------|------------------------------|-----------------------|
| 🛆 Index du forum < Foru                  | IM SAIE                       |                             |                 |                  |                              |                       |
| 🖉 Panneau de l'utilisateur •             | Voir mes messages             |                             |                 |                  | (QFAO                        | Déconnexion [ pri.9   |
| Forum SAIE<br>Modérateur: Modérateurs SA | AIE                           |                             | Nombr<br>messag | e de f<br>geaété | òis où c<br>lu               | e                     |
| Ecrire un<br>nouveau sujet 🔍 Dans ce     | e forum Reche                 | ercher                      |                 | Marquer t        | tous les sujets o            | comme lus • 1 sujet • |
| SUJETS                                   |                               |                             | RÉPONSES        | VUS              | DERNIER MESS                 | SAGE                  |
| Bienvenu<br>de fboulnois » Ven 23        | 3 Jan 2009 09:12              |                             | 0               | З                | de fboulnois<br>Ven 23 Jan 2 | G<br>009 09:12        |
| <b>↑</b>                                 | Afficher les sujets pos       | tés depuis: 🔽 💽 Trier p.    | ar Date         | 🖌 Décroi         | issant 💌 Al                  | ler                   |
| Ecrire un<br>nouveau sujet               |                               |                             | /               | Marquer f        | tous les sujets o            | comme lus • 1 sujet • |
| < Retourner vers Index du foi            | rum                           | /                           | /               |                  | Aller à: For                 | um SAIE               |
| QUI EST EN LIGNE                         |                               |                             |                 |                  |                              |                       |
| t title - to the comment                 |                               |                             |                 |                  |                              |                       |
| Liste des messag<br>Cliquer s<br>message | es reçus.<br>sur le<br>à lire | Nombre de rép<br>personnes  | oonses à        |                  |                              |                       |

#### E. Voir un message envoyé précédemment

Pour revenir sur un des messages envoyés précédemment, cliquer sur voir mes messages

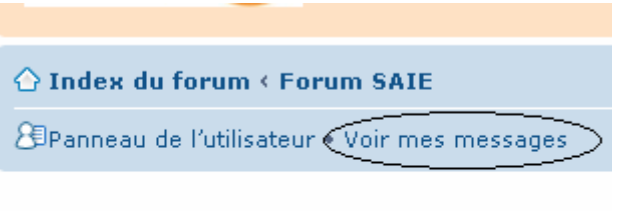

# Forum SAIE

Modérateur: Modérateurs SAIE